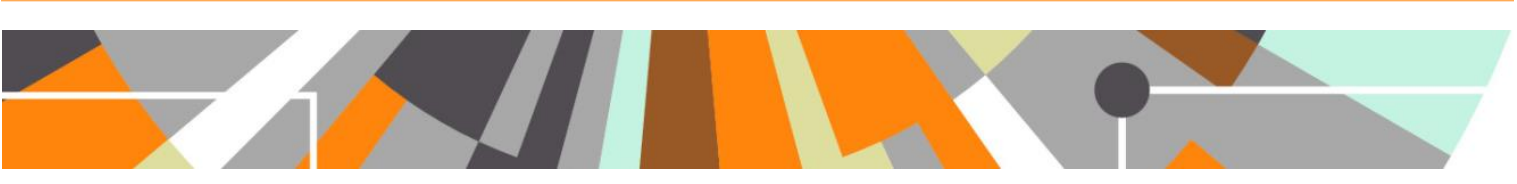

# **Updating MoE Publication Classification types mapping**

Released : 5.4 / 4.23

The Research output editor now includes the Ministry of Education (MoE) Publication Classification types.

Pure will initially be populated with the default mapping of Pure output type to MoE Publication type<sup>1</sup>. Subsequent to this, each customer can define their own mapping of Pure output type to MoE Publication type, and once defined, run a job that assigns MoE publication types to outputs. This document describes this functionality.

1. Mapping file

The mapping file is available in XML format from the 5.4.0 release notes:

https://wiki.atira.dk/download/attachments/29992218/MoE\_outputmapping\_rules\_ORIGINAL.xml

The default mapping is as per that agreed by the User Group<sup>1</sup>. You can make changes to this mapping, but you must ensure that you maintain the schema as populated. If you need any assistance with this, please raise a JIRA and the team will be happy to help.

Note that if you update the mapping to include any 1:many mappings (i.e. a single Pure output type maps to more than 1 MoE Publication type), Pure will behave as follows:

• For existing content, if the existing MoE type continues to be one of the permitted mapped output types, the assigned type will not change, but the additional option will be available for selection

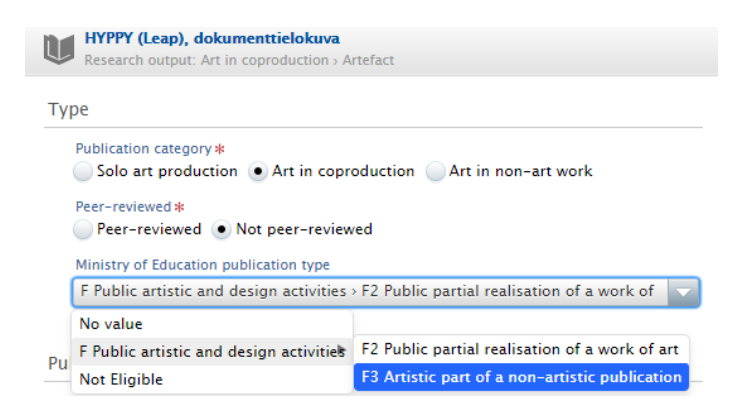

<sup>&</sup>lt;sup>1</sup> Available at : <u>https://wiki.atira.dk/download/attachments/29992218/MoE\_Mapping.xlsx</u>

• For new content, the user will need to manually select the appropriate value from the permitted mapped output types – the default value is 'No value'

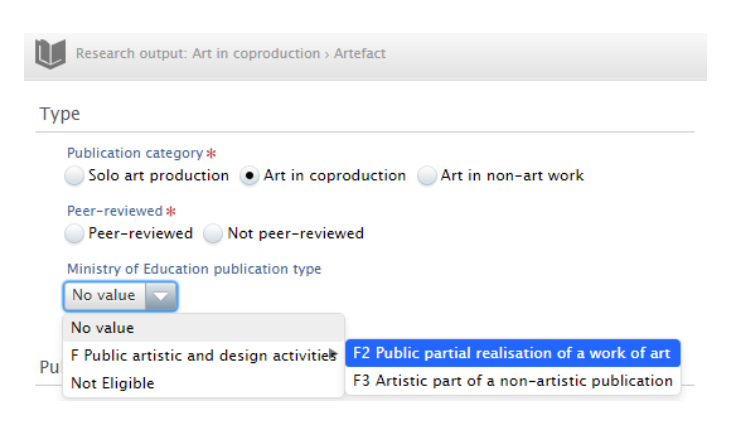

#### 2. Uploading the Mapping file

The mapping file should be uploaded to Pure, via the Administrator > MoE Publication classification > Configuration tab.

| Pure Aalto Universi               | sity                                        | Q 💄 atira |
|-----------------------------------|---------------------------------------------|-----------|
| Editor 👻 Master data 👻            | Dashboard Administrator                     | "         |
|                                   | 1                                           |           |
| Overview                          | Configuration                               |           |
| Jobs                              |                                             |           |
| System settings                   | Module state                                |           |
| Security                          | Disable MoE Publication classification      |           |
| Messages and text resources       |                                             |           |
| Documentation                     | MoE Publication classification mapping file |           |
| Configuration                     | Research output type mapping file           |           |
| Terms of agreement                | FIA_outputmapping_rules_TEST3.xml           | Replace   |
| Keywords                          | 35 KB, application/xml                      |           |
| Web services                      |                                             |           |
| Support                           |                                             |           |
| Export to Excel                   | Save Refresh                                |           |
| Licensing                         |                                             |           |
| Citations and Impact Factors      |                                             |           |
| System information                |                                             |           |
| Full text repository              |                                             |           |
| Storage                           |                                             |           |
| Unified Project Model             |                                             |           |
| Reporting                         |                                             |           |
| MoE Publication<br>classification |                                             |           |
| Configuration                     | K                                           |           |

If in the future you wish to update the mapping, it is recommended that you download the file from the File handle and apply your desired edits, thereby ensuring you are working off of the version currently used in Pure.

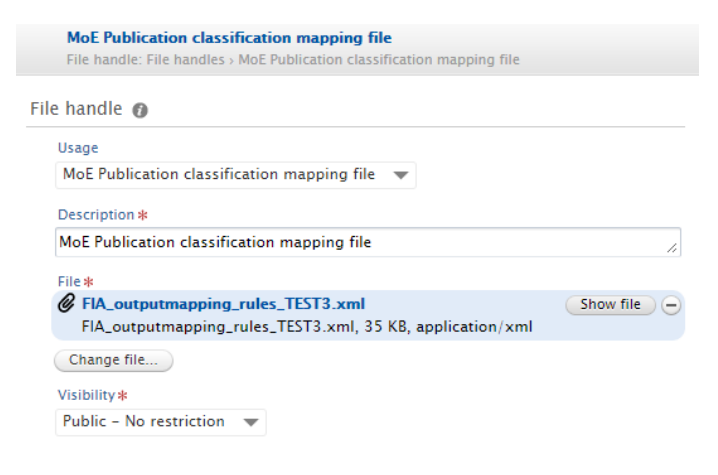

# Elsevier Research Intelligence

## **ELSEVIER**

DO NOT try to change the file directly in the File handle – doing so will not update the mapping applied.

### 3. Updating Research Output records with the revised mapping

In order to update existing Research Output records to reflect the revised mapping uploaded in (2), the "Update Ministry Of Education Publication Type mapping to Research Outputs" Cron job must be run.

| Pure Aalto Universit                                                                            | ty                                                                                                    | ٩                                                                            | 👤 atira 🗸                                                                                                    | 📣 Switch user 🗸                                                     | Log out 🔿          |
|-------------------------------------------------------------------------------------------------|----------------------------------------------------------------------------------------------------|------------------------------------------------------------------------------|----------------------------------------------------------------------------------------------------|---------------------------------------------------------------------|--------------------|
| Editor 👻 Master data 👻                                                                          | Dashboard Administrator                                                                                                    |                                                                              |                                                                                                    |                                                                     |                    |
| Overview<br>Jobs                                                                                | Scheduled Cron Jobs                                                                                                    |                                                                              |                                                                                                    | Add new                                                             |                    |
| Cron Job Scheduling Single Run Jobs Job management Job log System settings                      | SHERPA/ROMEO Journal Synchronisation<br>Please correct the invalid configuration values.                                           | <ul> <li>27. Aug<br/>Duration</li> <li>1 Succes</li> <li>1 Errors</li> </ul> | FilterDownloadInformation<br>Update 'Public access to file<br>Update Scopus Citation Ran<br>Other<br>AaltoEventImportCronJob                                                                                                    | Cronjob<br>' values for DOIs and<br>k (percentiles)                 | Ols and Links<br>) |
| Security<br>Messages and text resources<br>Documentation<br>Configuration<br>Terms of agreement | Delete Expired System Messages<br>Scheduled for 17. Sep 2015 01:00.<br>Next run after that is 18. Sep 2015 01:00.<br>Start Job now | <ul> <li>16. Sep 2<br/>Duration</li> <li>1 Succes</li> </ul>                 | AaliopuurnaimportUronoido<br>AalioPublishermgonrCronoido<br>Audit entry statistics analyzer<br>External Publication ID import<br>Sequential Executing CronJob<br>Update Ministry Of Education Publication Type mappin<br>VirtualBox Snapshot/Restore job |                                                                     |                    |
| Keywords<br>Web services<br>Support<br>Export to Excel<br>Licensing                             | Audit Entry Archiver<br>Scheduled for 17. Sep 2015 01:00.<br>Next run after that is 18. Sep 2015 01:00.<br>Start Job now           | 27. Aug<br>Duration<br>2 Succes                                              | Conversion jobs<br>1A UPM conversion sequent<br>2B Funding conversion job<br>3B Funded project conversion<br>4B Non funded project conv<br>5B Project to project relation                                                                                | e (Runs all conversio<br>on job<br>version job<br>ns conversion job | nyoersion related  |

The job should be configured to run Manually.